## PROCEDIMIENTO DE INSCRIPCIÓN ACTIVIDADES DEPORTIVAS PERSONAS ADULTAS

1º - Para poder hacer la inscripción será necesario **darse de alta en la plataforma online** del Área de Deportes. Esta se encuentra en la página web del Ayuntamiento de San Fernando, en la sección "Deportes", y una vez aquí en el apartado "Registro previo plataforma online"; o bien en esta URL: <u>https://www.ayto-sanfernando.com/deportes-formulario-registro-para-reservas-desde-internet/</u>.

Los datos que se tendrán que rellenar serán los siguientes:

| Nombre:                                            |                                                                                                    |
|----------------------------------------------------|----------------------------------------------------------------------------------------------------|
| Apellidos:                                         |                                                                                                    |
| DNI / NIE / PASAPORTE:                             | Fecha de dd/mm/aaaa 🗖                                                                                                    |
| Sexo:                                              | Mujer O Hombre                                                                                                    |
| Fotografía:                                        | Adjunto Seleccionar archivo Ninguno archivo selec.                                                                                                    |
| Dirección:                                         |                                                                                                    |
| Localidad:                                         |                                                                                                    |
| Código Postal:                                     |                                                                                                    |
| Provincia:                                         |                                                                                                    |
| Teléfono:                                          |                                                                                                    |
| Correo electrónico:                                |                                                                                                    |
| Minusvalía/Fam.                                    |                                                                                                    |
| Nº/Desempleado                                     | Adjunto: Seleccionar archivo Ninguno archivo selec.                                                                                                    |
| *Adjuntar documentació                             | ón: en caso de tener derecho a los descuentos contemplados en el programa de actividades                                                                             |
| del Area de Deportes de<br>esa fecha, deberán remi | berán adjuntar el docuemnto que lo justifique. En caso de tener de caducidad, una vez llegada<br>tir el nuevo documento con la nueva fecha de validez si la tuviera. |
| Tarieta de Deportes:                               |                                                                                                    |

Deportes. Solicitud alta «titular» plataforma online

Además, en este mismo apartado se **solicitará la tarjeta de deportes**, para ello será importante marcar SÍ en la casilla "Tarjeta de Deportes", ya que con ella se accederá a las instalaciones deportivas, así como adjuntar una fotografía del titular de la tarjeta.

2º - Una vez realizado el alta en la plataforma y solicitado la tarjeta de deportes, desde el Área de Deportes se realizará la impresión del carnet deportivo en un periodo máximo de dos días hábiles. A partir de ese plazo, los titulares de las tarjetas podrán pasar a recogerlas al punto de información del Polideportivo Justo Gómez Salto.

3º - Posteriormente, el Área de Deportes determinará unas fechas para **realizar las inscripciones**, las cuales habrá que efectuarlas a través de la Plataforma online. Para ello se accederá a la página web del Ayuntamiento de San Fernando, en la sección "Deportes", y una vez aquí en el apartado "Acceso Plataforma Online"; o bien en esta URL: <u>https://sanfernandodehenares.i2a.es/CronosWeb/Login</u>.

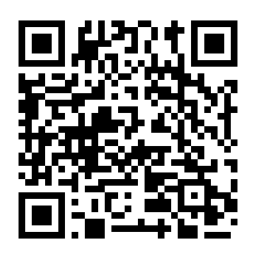

Para entrar a la plataforma el Identificador será el correo electrónico facilitado por el interesado, y la contraseña será su DNI/NIE/Pasaporte. Es aconsejable modificar la misma tras la primera entrada. En la siguiente imagen se explica el procedimiento:

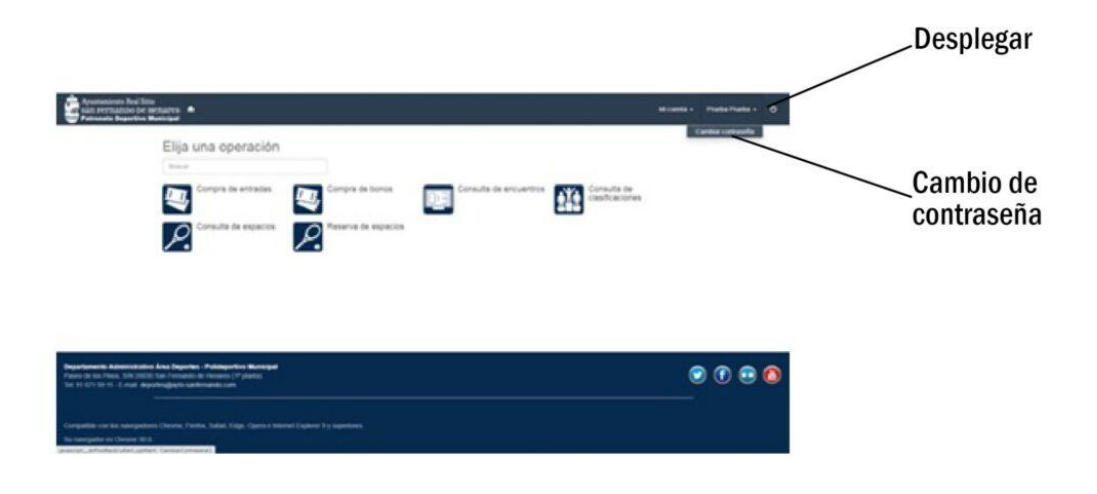

Al entrar saldrá una pantalla como la de la siguiente imagen. Una vez aquí se deberá entrar en el apartado de "ESCUELAS DEPORTIVAS ADULTOS".

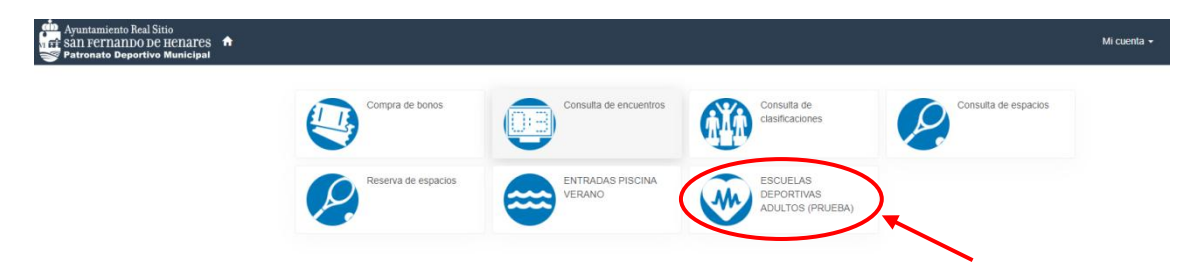

A continuación, aparecerá el listado con todas las escuelas deportivas, y aquí se deberá seleccionar la actividad que se quiere realizar. Para ello se pone el cursor en el lado derecho de la actividad deseada y aparecerá una flecha para poder pinchar en ella, al igual que en la siguiente imagen:

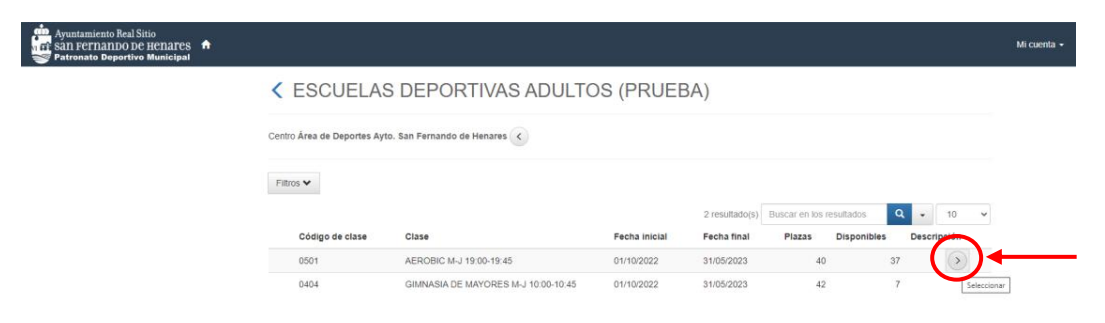

4º - Como se puede observar en la anterior imagen, a la derecha de cada actividad, aparece el número de plazas que siguen quedando disponibles. En caso de que una de ellas esté completa y se desee inscribir en la misma, se deberá llamar al Área de Deportes, o bien mandar un correo electrónico, para que desde ahí se apunte al interesado en una **lista de espera para esa actividad**.

Teléfono: 91 671 99 11 Extensión 2

Correo: <a href="mailto:beatriz.deportes@ayto-sanfernando.com/luis.deportes@ayto-sanfernando.com/">beatriz.deportes@ayto-sanfernando.com/</a>

5º - En caso de que la actividad seleccionada esté disponible **se procederá al primer pago**. Lo primero de todo nos aparecerá una casilla en la que tendremos que marcar que la cuota va a ser BIMESTRAL.

| Ayuntamiento Real Sitio<br>San Fernando de Henares<br>Patronato Deportivo Municipal |                                                                                                    | Mi cuenta 👻 |
|-------------------------------------------------------------------------------------|----------------------------------------------------------------------------------------------------|-------------|
|                                                                                     | ESCUELAS DEPORTIVAS ADULTOS (PRUEBA)                                                                                      |             |
|                                                                                     | Centro Área de Deportes Ayto. San Fernando de Henares 🕜<br>Clase 6961 A EROBICI M-1 19:00-19:45 (01/10/2022-31/05/2023) < |             |
|                                                                                     | Elija las condiciones<br>Tipo de pago de la cuota Birnestrat                                                              |             |
|                                                                                     | Continuar                                                                                                    |             |

Una vez seleccionado esto, en la siguiente ventana se pedirá que se seleccione la forma de pago, en la cual saldrá por defecto la opción de "Tarjeta bancaria", que es la que se tiene que marcar. Aquí también aparecerá la cantidad correspondiente a la cuota de inscripción y al pago del bimestre de octubre-noviembre. Cuando confirmemos estos datos nos enviará a la pasarela de pago dónde habrá que poner los datos de la tarjeta bancaria. (Ver las imágenes siguientes):

| Ayuntamiento Real Sitio<br>San Fernando De Henares<br>Patronato Deportivo Municipal |                                                                                                    |                                              |                                                                   |                                                                                                    |                          |
|-------------------------------------------------------------------------------------|----------------------------------------------------------------------------------------------------|----------------------------------------------|-------------------------------------------------------------------|----------------------------------------------------------------------------------------------------|--------------------------|
| С                                                                                   | onfirme la operación                                                                                                    |                                              |                                                                   |                                                                                                    |                          |
|                                                                                     | Área de Deportes Ayto<br>Fernando de Henares                                                                                     | . San                                        | Cancers Gabel Pyrnon                                              | Selectore s                                                                                                 | a Idioma (Castellano 🛛 👻 |
| (                                                                                   | Raúl Dominguez Romero<br>Clase 0601 AEROBIC M-J 19:00-19:46 (017<br>3108/2023)<br>Fecha de alta miércoles, 24 de agosto de 2     | X<br>10/2022 -<br>2022                       | 1 Seleccione ED 2 S                                               | Pagar con Tarjeta 🗤 🜌 😂 🛥 🎫 🜌                                                                               | Presidude<br>Transacción |
|                                                                                     | Precio sin descuentos/incrementos<br>INCREMENTO MATRICULA NO<br>EMPADRONADO (AUT)<br>Matricula                                   | 8,60 Euros<br>2,00 Euros<br>10,60 Euros      | Importe 46,50 €<br>AREA DEPORTES AVTO<br>SAN EERNANDO DE          | Nº Tarjeta:                                                                                                 |                          |
|                                                                                     | Raúl Dominguez Romero Case AEROBIO M-J 19:00-19:45 Focha de alta miércoles, 24 de agosto de 2                                    | X                                            | HENARES<br>(ESPARA)<br>Terminal: 35149608-1<br>Pedido: 0000246972 | CVV:<br>Concelar<br>Pagar                                                                                   |                          |
|                                                                                     | Precio sin descuentos/incrementos<br>INCREMENTO AEROBIC/ZUMBA/GAP NO<br>EMPADRONADO<br>Octubre/Noviembre (01/10/2022 - 30/11/20) | 32,90 Euros<br>3,00 Euros<br>22) 35,90 Euros | Fecha: 24/08/2022 09:53                                           |                                                                                                    |                          |
| 1                                                                                   | Total                                                                                                    | 46,50 Euros                                  | ProtectBuy                                                        |                                                                                                    |                          |
| For                                                                                 | rma de pago<br>Tarjeta bancaria                                                                                                  | Etminar et carrito<br>♥                      | (c) 202                                                           | Powencia <mark>i Redisýs</mark><br>22 Badrys Servicios de Processariaetos 52-Todos ios derechos reservados. |                          |

6º- Una vez realizado el pago la persona inscrita **recibirá en su correo electrónico un mensaje de confirmación**, dónde vendrá que se ha realizado la inscripción correctamente, así como la normativa y la fecha de inicio de las actividades deportivas. Además, en este mismo correo, se recordará que se tiene que facilitar su **número de cuenta bancaria** al Área de Deportes para completar la inscripción, ya que el resto de cuotas se pagarán a través de recibo domiciliado. Aquí se facilitará el enlace al formulario para poder mandar esta información, donde también se puede acceder a través de este código QR:

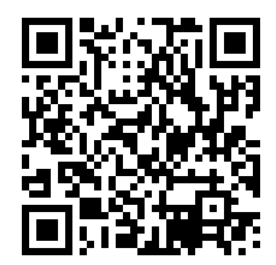

**7º** - Como se ha comentado anteriormente, la persona inscrita deberá aportar el número de cuenta a través de la página web del Ayuntamiento de San Fernando, en la sección "Deportes", y una vez aquí en el apartado "Domiciliación Bancaria"; o bien en esta URL: <u>https://www.ayto-sanfernando.com/domiciliacion-bancaria-2/</u>.

Aquí se pedirán los siguientes datos:

| DOMICILIACIÓN BANCARIA                                 |               |               |                  |                                |
|--------------------------------------------------------|---------------|---------------|------------------|--------------------------------|
| Nombre y apellidos del participante                    |               |               |                  |                                |
|                                                        |               |               |                  |                                |
| N.I.F. del participante                                |               | Fecha de Naci | miento           |                                |
|                                                        |               |               |                  |                                |
| Domicilio (calle, avda., plaza,nº, piso, puerta)       |               |               |                  |                                |
|                                                        |               |               |                  |                                |
| Localidad                                              |               | C.P.          |                  |                                |
|                                                        |               |               |                  |                                |
| Email                                                  |               | Teléfono      |                  |                                |
|                                                        |               |               |                  |                                |
| Actividad a domiciliar                                 |               |               |                  |                                |
|                                                        |               |               |                  |                                |
|                                                        |               |               |                  |                                |
| DATOS BANCARIOS                                        |               |               |                  |                                |
| Nombre y apellidos del titular de la cuenta bancaria   |               |               |                  |                                |
|                                                        |               |               |                  |                                |
| N.I.F. del titular de la cuenta bancaria               |               |               |                  |                                |
|                                                        |               |               |                  |                                |
| IBAN. Número de cuenta bancaria                        |               |               |                  |                                |
| C.P. (XX) D.C. (XX) ENTIDAD (XXXX)                     | SUCURSAL (XXX | (X)           | D.C. <b>(XX)</b> | NÚMERO DE CUENTA (XXXXXXXXXXX) |
|                                                        |               |               |                  |                                |
|                                                        |               |               |                  |                                |
| POLITICA DE PRIVACIDAD Y BASES DE PARTICIPACION        |               |               |                  |                                |
| Acanto las condicionas de uso y político de oriuncidad |               |               |                  |                                |

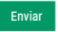

## **INFORMACIÓN ADICIONAL**

Se recuerda que las inscripciones se realizarán por **medios telemáticos exclusivamente**. A las personas que acudan a las oficinas del Área de Deportes se les facilitará un código QR que deberán escanear, y les llevará directamente al primer paso de la inscripción. Resolviendo el personal del Área de Deportes cualquier tipo de dudas que les puedan surgir durante todo el proceso.

Las inscripciones se abrirán el día 19 de septiembre a las 9:00 horas, y permanecerán abiertas hasta el día 10 de octubre a las 23:59 horas. Las inscripciones se irán completando hasta llenar los grupos de las distintas actividades deportivas, por estricto orden de inscripción.

Para personas que quieran apuntarse una vez comenzadas las actividades deportivas podrán hacerlo siguiendo los pasos anteriormente indicados hasta el **día 10 de octubre**. Del mismo modo, se podrá realizar la inscripción online para los futuros bimestres en las siguientes fechas:

- Del 1 al 10 de diciembre.
- Del 1 al 10 de febrero.
- Del 1 al 10 de abril.

Fuera de estas fechas anteriormente indicadas, se deberá realizar la inscripción de forma presencial en las oficinas del Polideportivo Justo Gómez Salto.